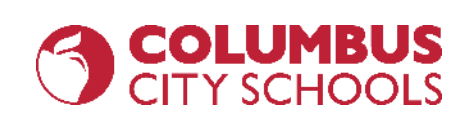

क्रोमबुक बारे शुरूवातः

# साइन्-इन् कसरी गर्ने र पढाईमा जोडिएको कसरी हुने डस्टिन थोमस द्वारा प्रस्तुती - कोलम्बस सिटी स्कूल आईटी विभाग

engage@columbus.k12.oh.us

# क्रोमबुक बारे शुरूवात कार्यसूची

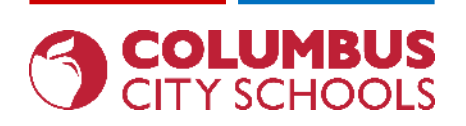

- तँपाईको क्रोमब्कलाई कसरी चार्ज र पावर अन गर्ने (र अन्य उपलब्ध पोर्टहरूको कसरी प्रयोग गर्ने)
- किइबोड बाट लाईने भाषा कसरी परिवर्तन गर्ने
- कसरी क्रोमबुकमा वायरलेस् (वाईफाई) नेटवर्कमा जडान गर्ने
- तँपाईले सिसिएसका प्रमाणहरू प्रयोग गरेर कसरी क्रोमबुकमा साइन् इन् गर्ने
- कसरी एप्स इन्स्टल गर्ने
- सिसिएस ईमेलमा तँपाईले कसरी साइन् इन् गर्ने
- क्लेभरमा कसरी साइन् इन् गर्ने
- गुगल ड्राईव / कागजातहरू / पानाहरू / स्लाइडहरूमा कसरी पहुँच गर्ने
- अनलाइनमा जाँचकालागि सुरक्षित ब्राउजरहरू, एनडब्लुईए (NWEA), एआईआर (AIR), आदि को पहुँच कसरी गर्ने

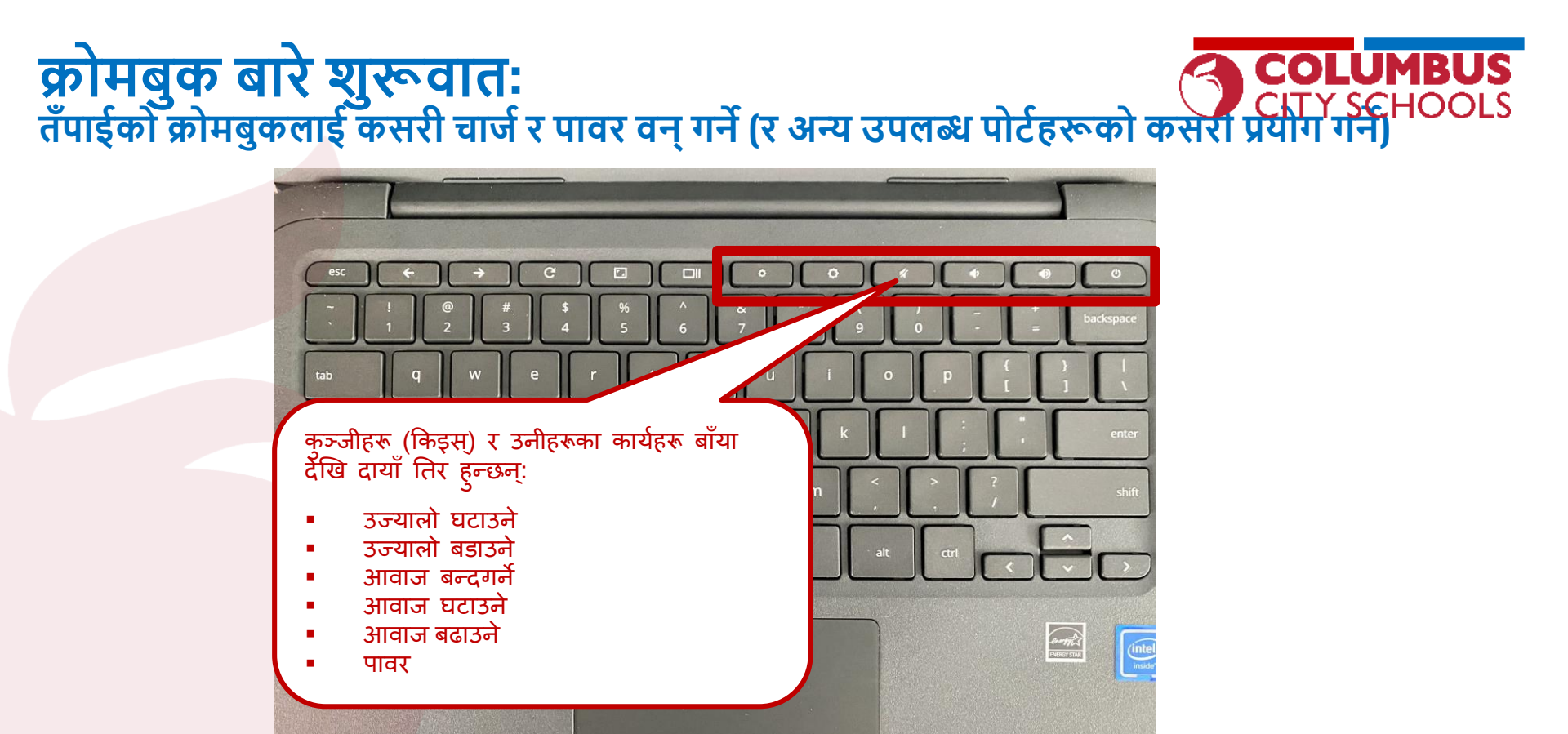

# क्रोमबुक बारे शुरूवातः तँपाईको क्रोमबुकलाई कसरी चार्ज र पावर गर्ने (र अन्य उपलब्ध पोर्टहरू कसरी प्रयोग गर्ने)

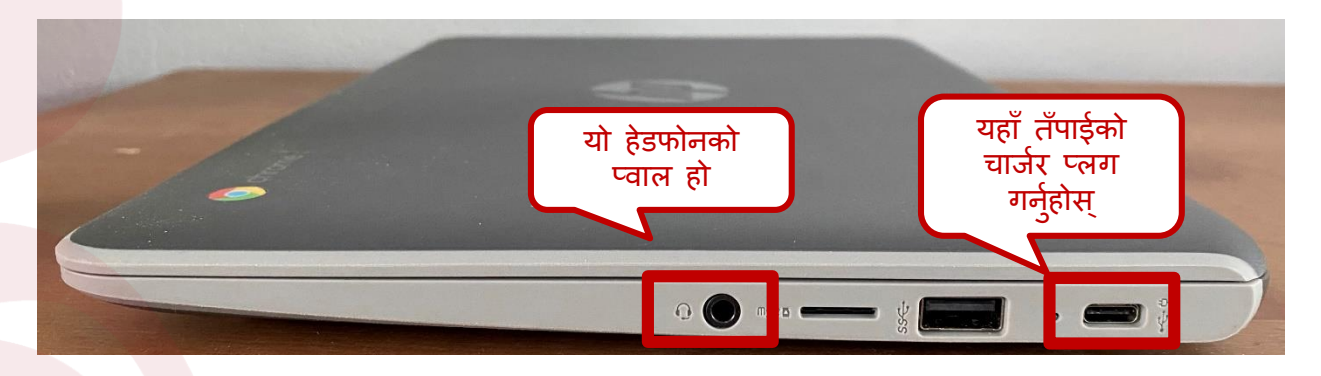

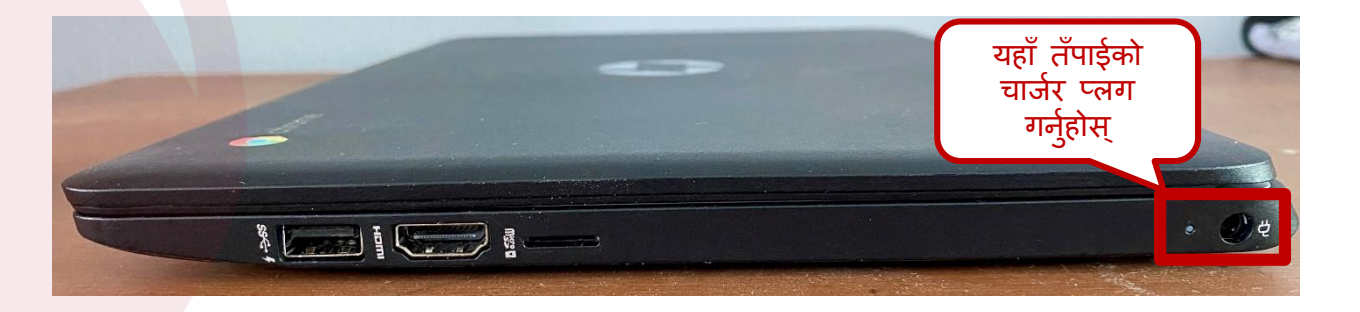

engage@columbus.k12.oh.us

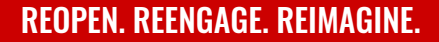

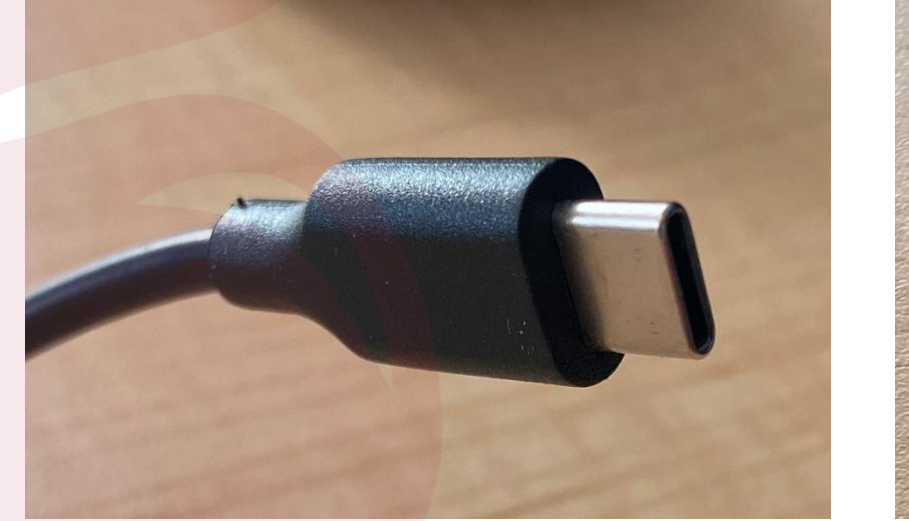

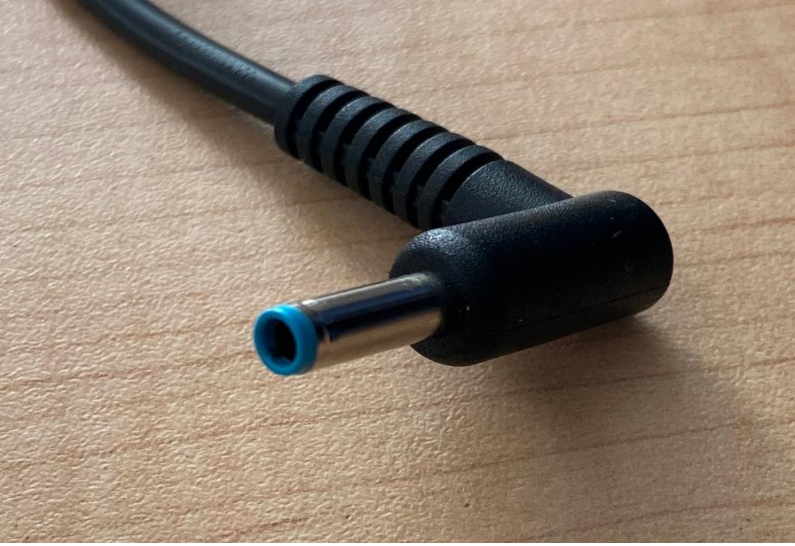

# क्रोमबुकको बनावटका आधरमा चार्जर दुई प्रकारका हुन्छन्:

क्रोमबुक बारे शुरूवातः तँपाईको क्रोमबुक कसरी चार्ज गर्ने र पावर दिने (र अन्य उपलब्ध पोर्टहरूको कसरी प्रयोग गर्ने)

# क्रोमबुक बारे शुरूवातः तँपाईको क्रोमबुकलाई कसरी चार्ज गर्ने र पावर दिने (र अन्य उपलब्ध पोर्टहरूको कसरी प्रयोग गर्ने)

अन्य पोर्टहरू:

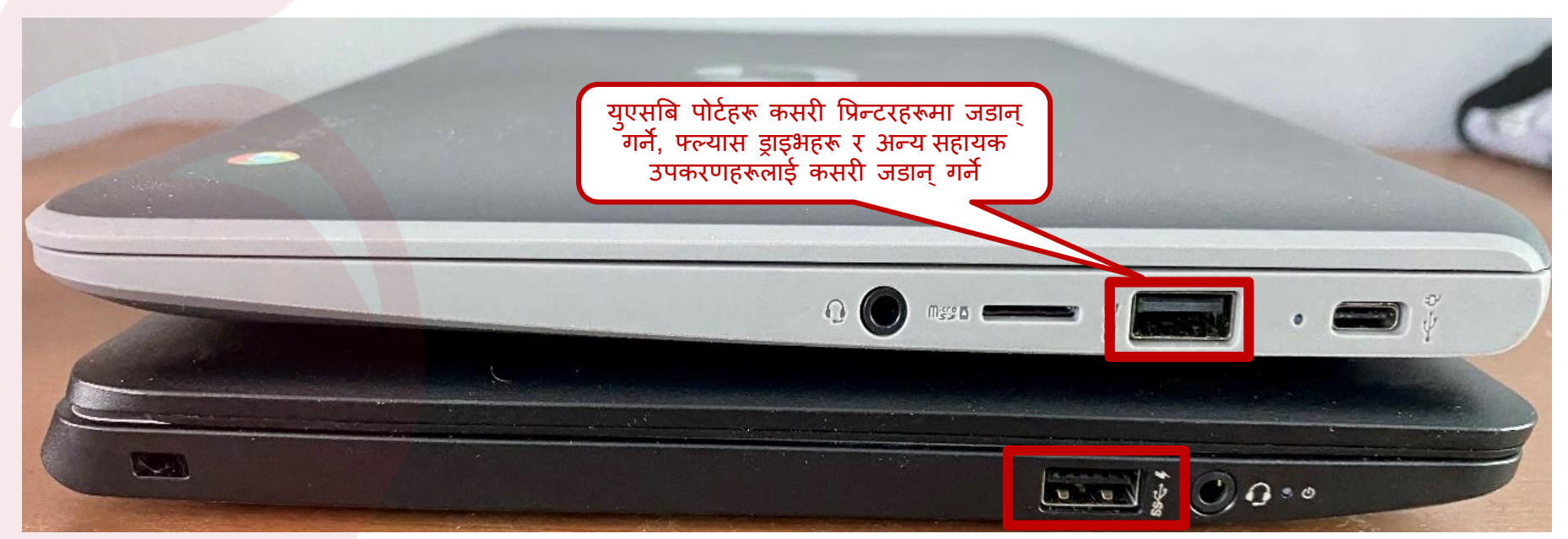

**REOPEN. REENGAGE. REIMAGINE.** 

engage@columbus.k12.oh.us

# क्रोमबुक बारे शुरूवातः किइबोड बाट लाईने भाषा कसरी परिवर्तन गर्ने

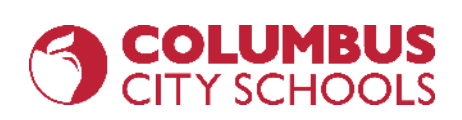

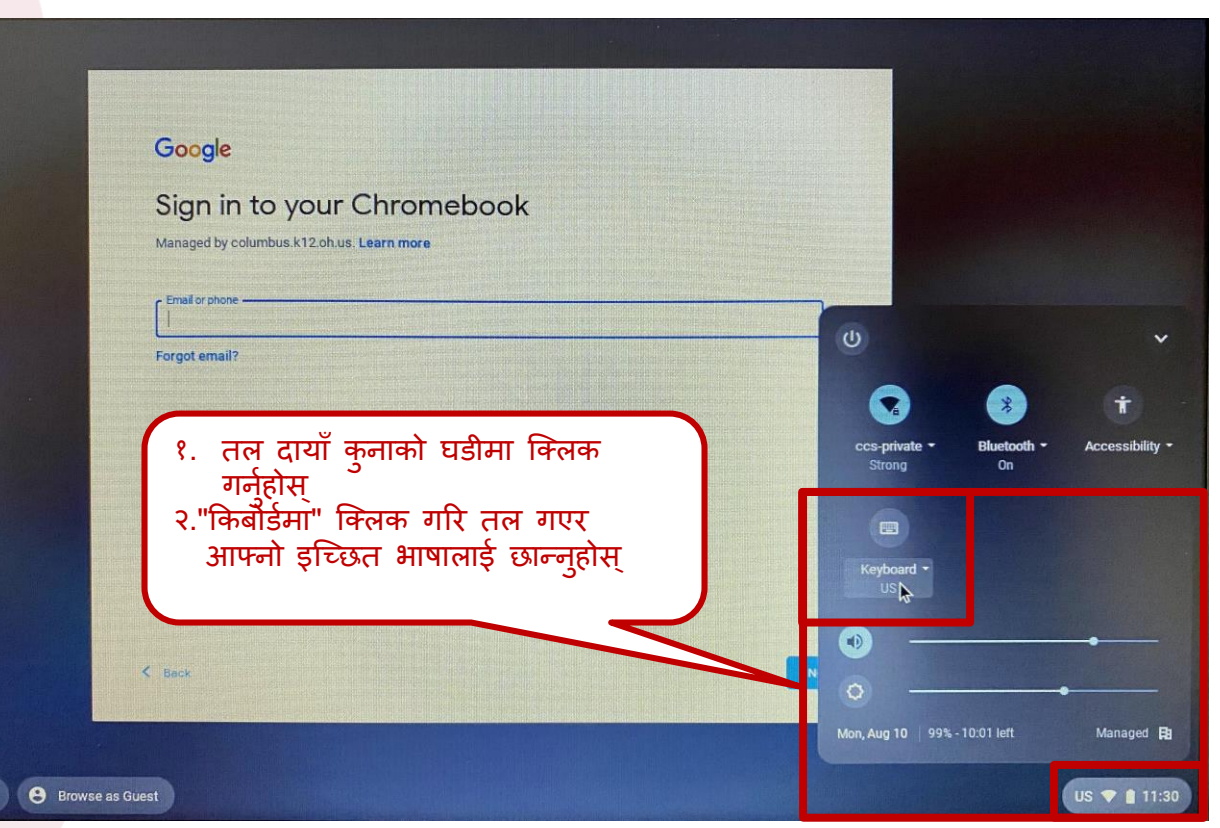

engage@columbus.k12.oh.us

# क्रोमबुक बारे शुरूवातः वायरलेस (वाइफाई) नेटवर्क कसरी जडान गर्ने

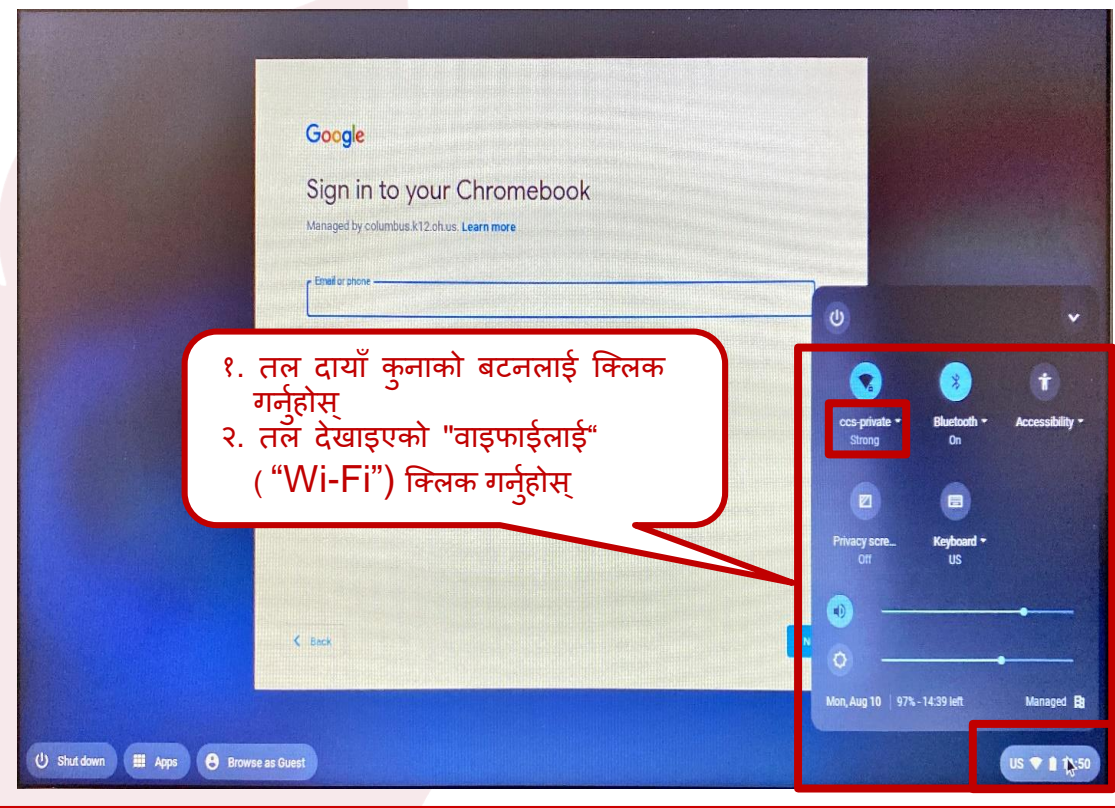

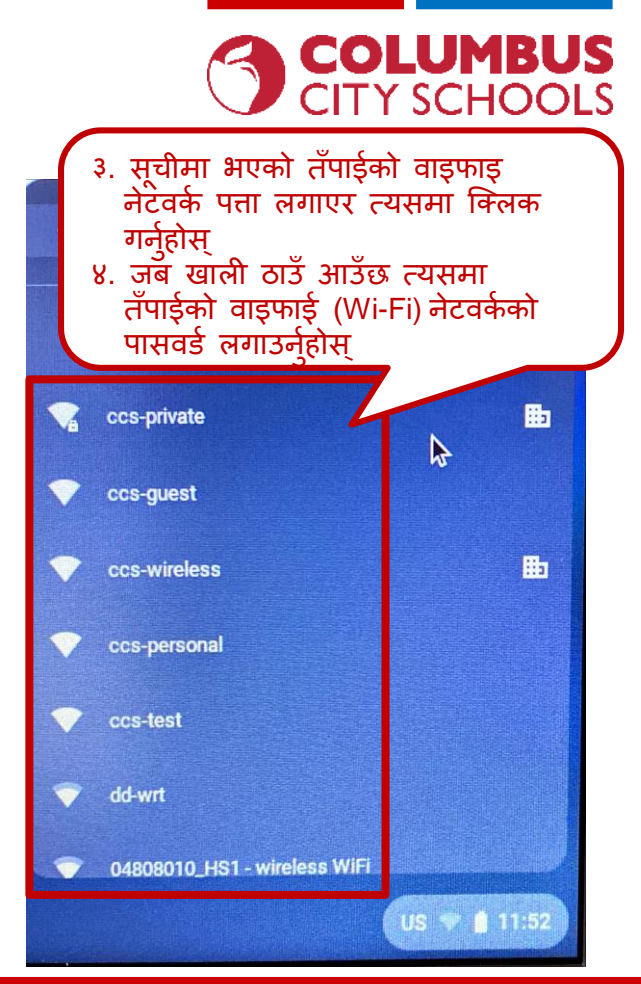

# engage@columbus.k12.oh.us

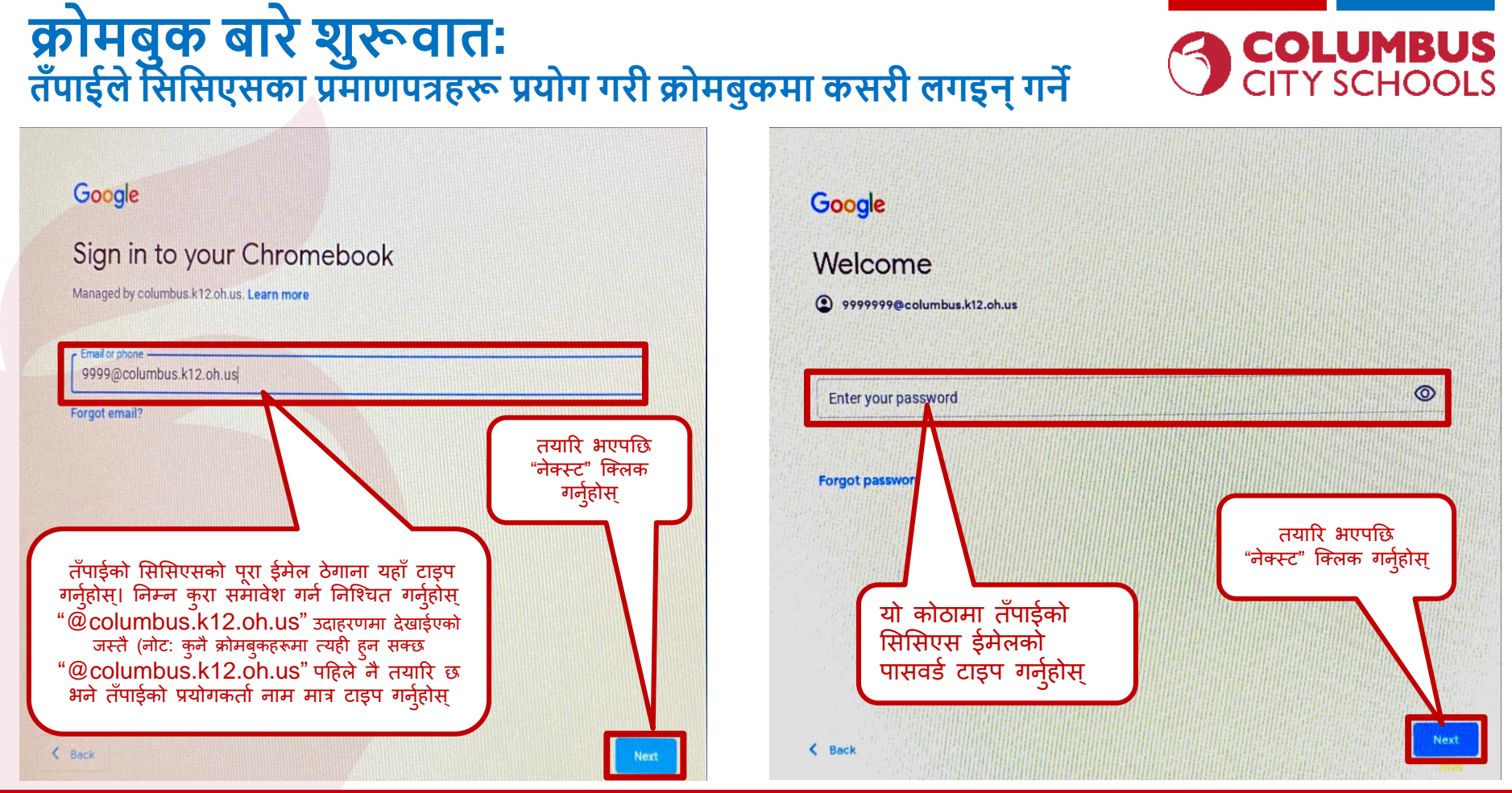

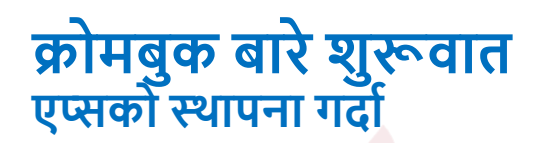

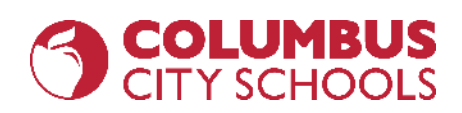

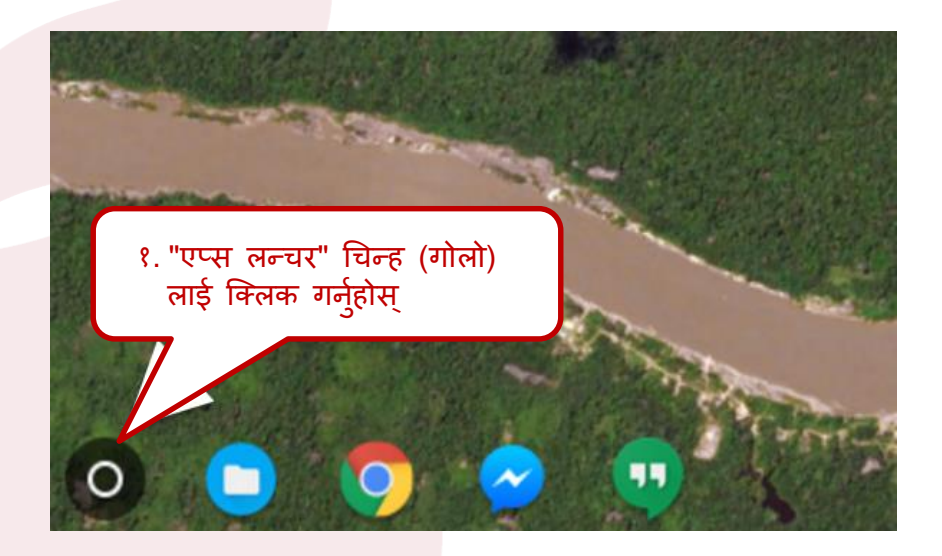

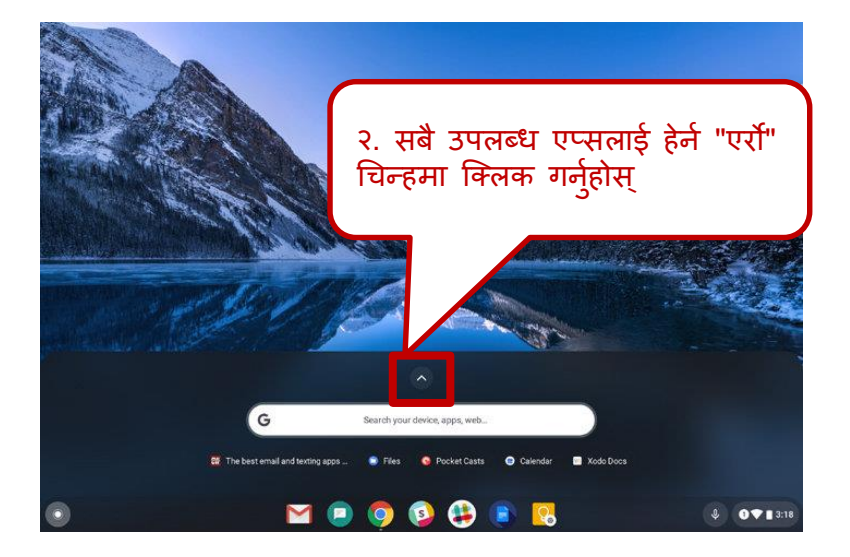

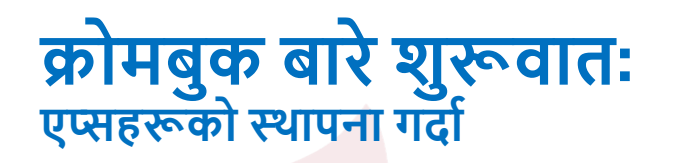

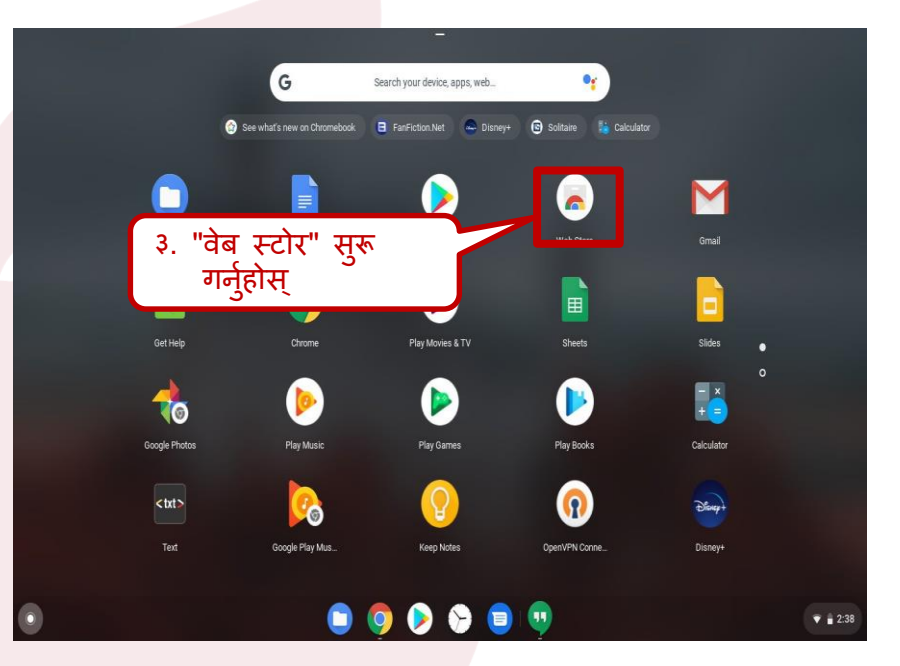

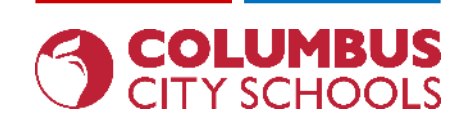

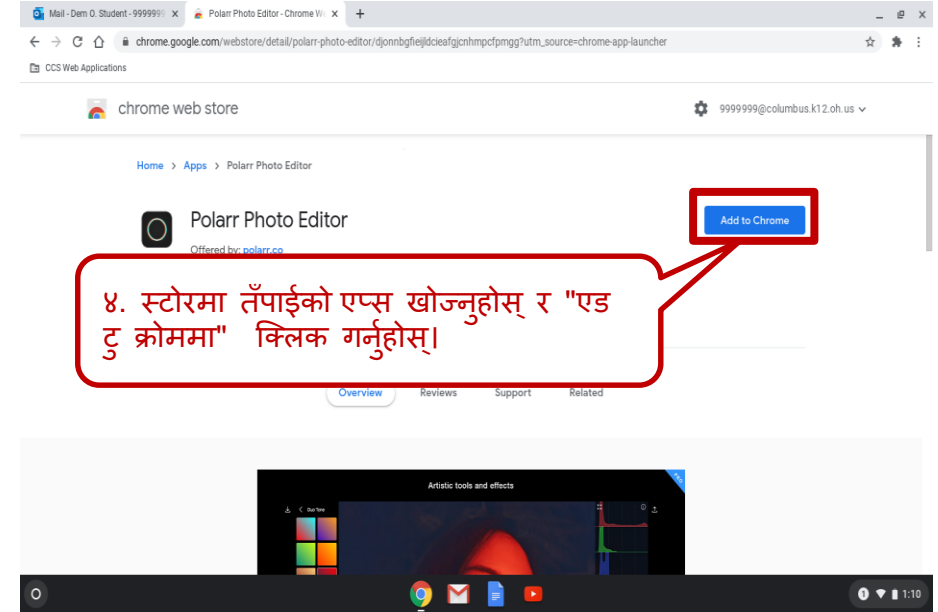

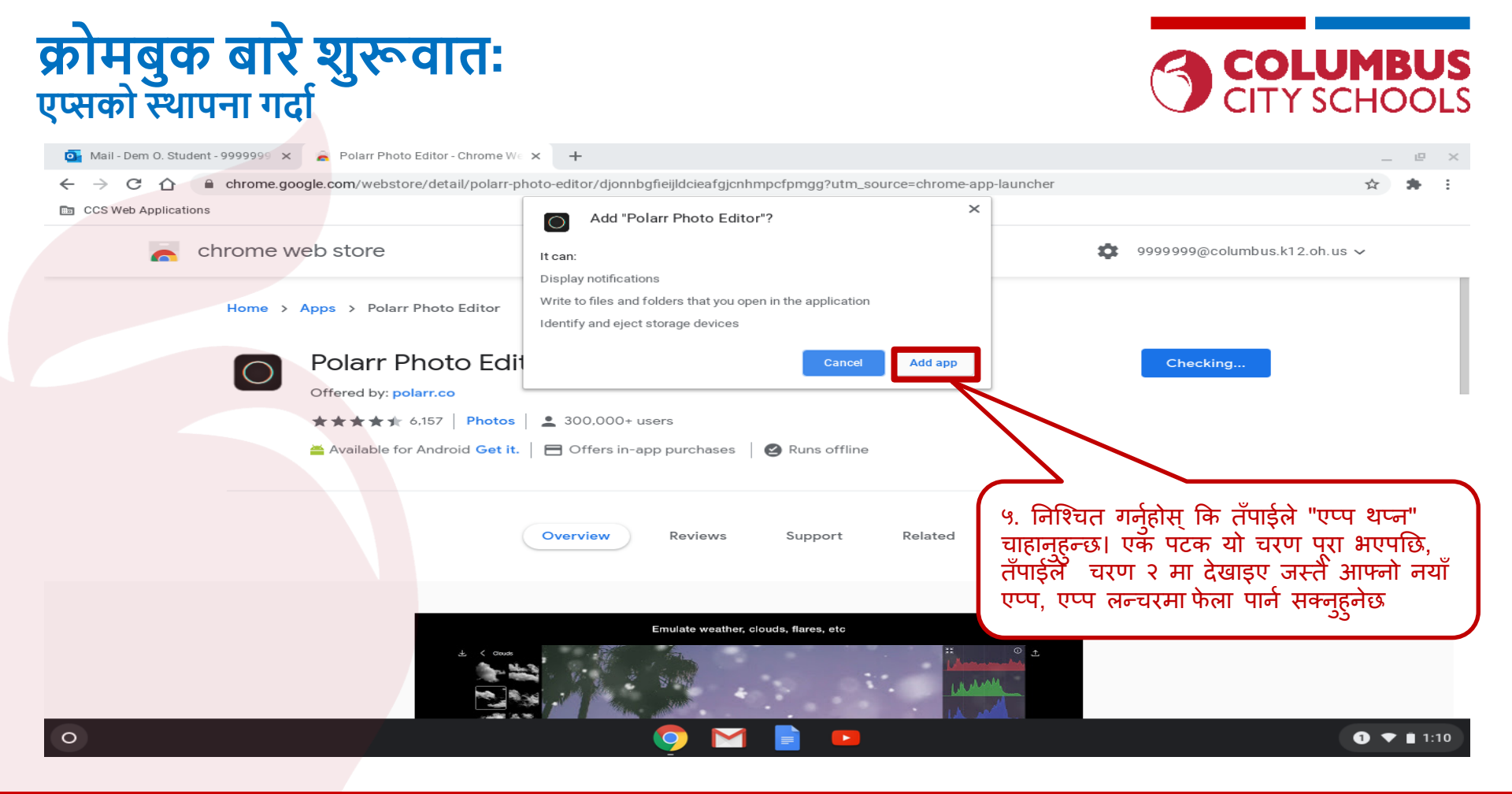

# क्रोमबुक बारे शुरूवातः तँपाईले सिसिएसको ईमेलमा साईन् ईन् गर्दा

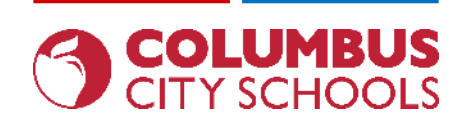

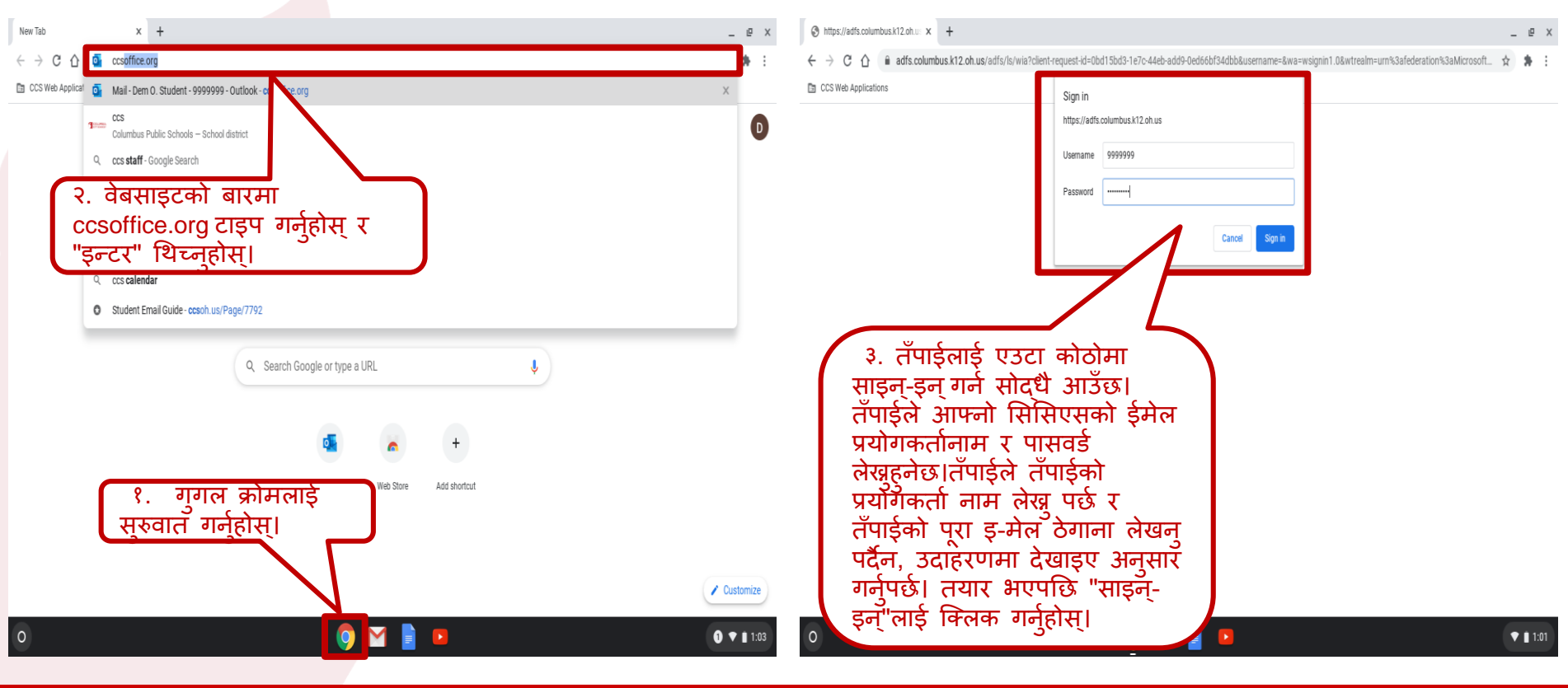

### engage@columbus.k12.oh.us

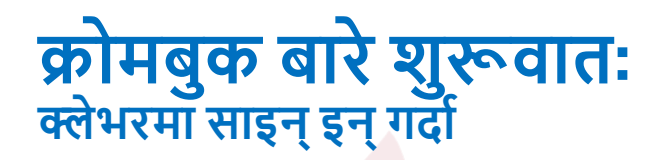

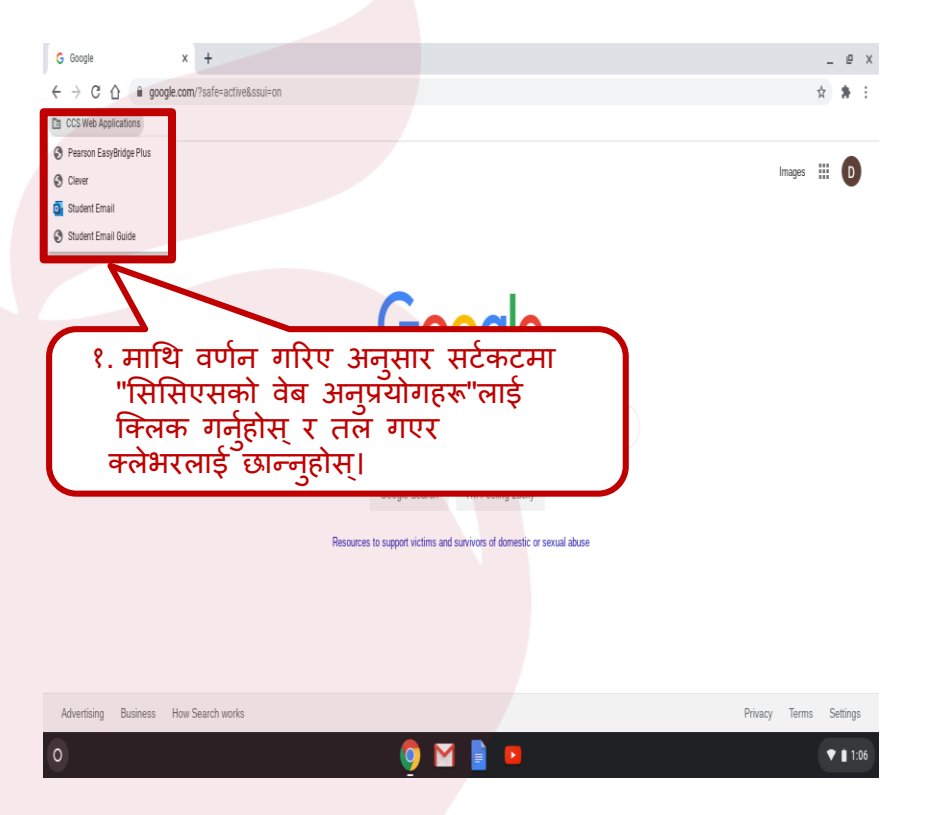

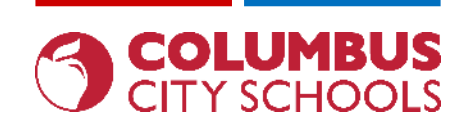

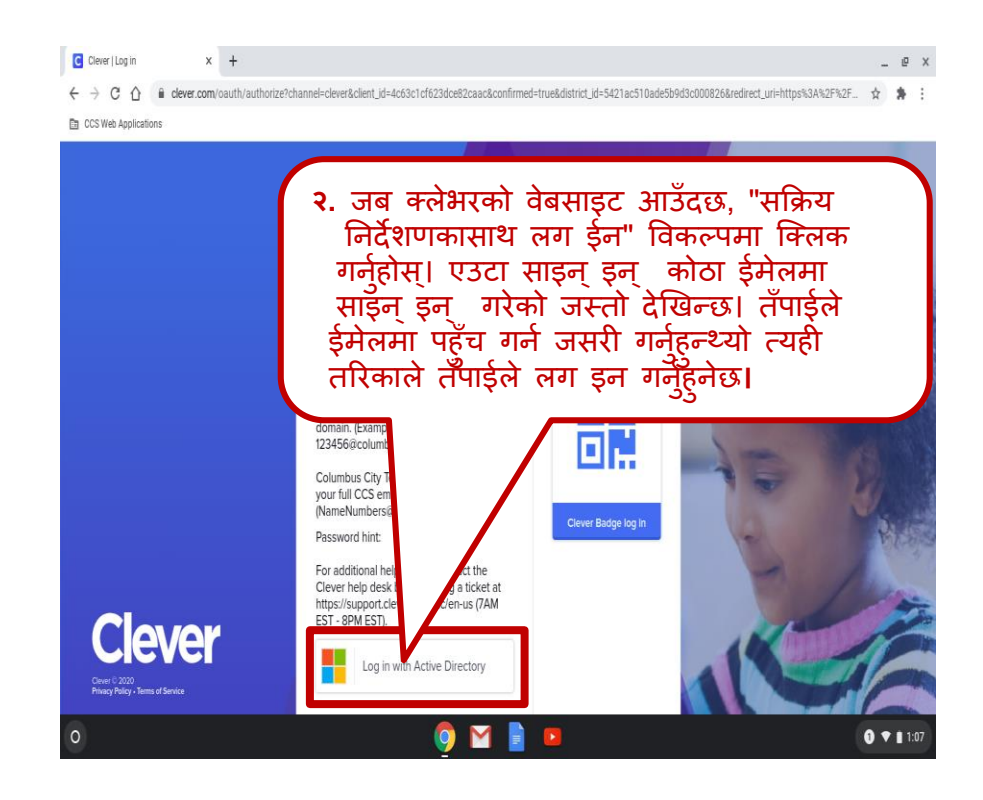

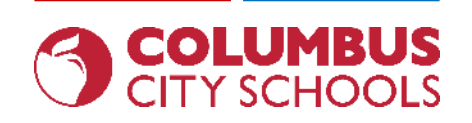

# क्रोमबुक बारे शुरूवातः गुगल ड्राईव/कागजातहरू/पानाहरू/स्लाइडहरूको पहुँच गर्दा

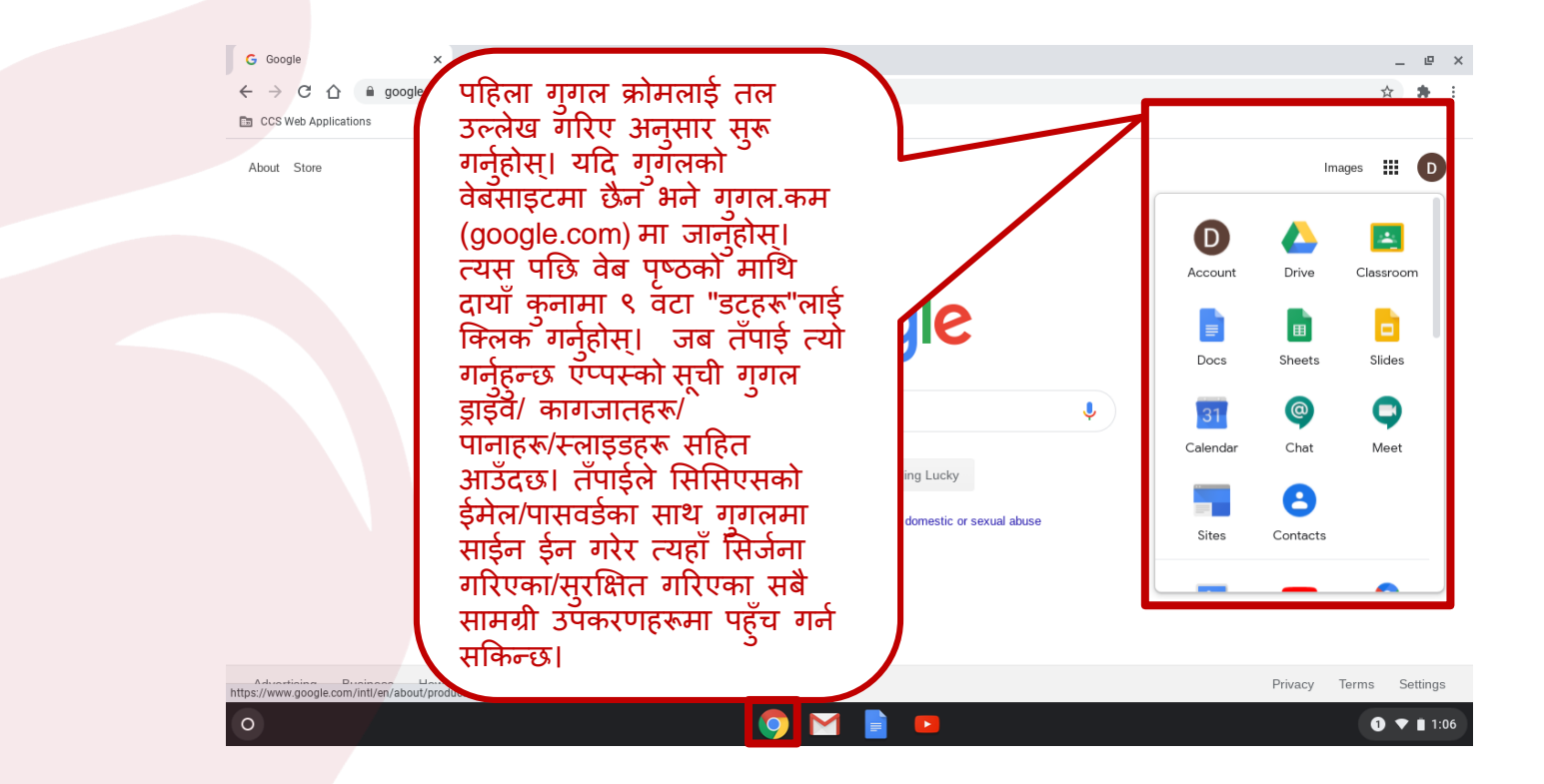

engage@columbus.k12.oh.us

# क्रोमबुक बारे शुरूवातः अनलाइन जाँचकालागि सुरक्षित ब्राउजरहरूको पहुँच गर्दा, एन्डब्लुईए (NWEA), एआइजर(AIR), अस्ट्रि)OOLS

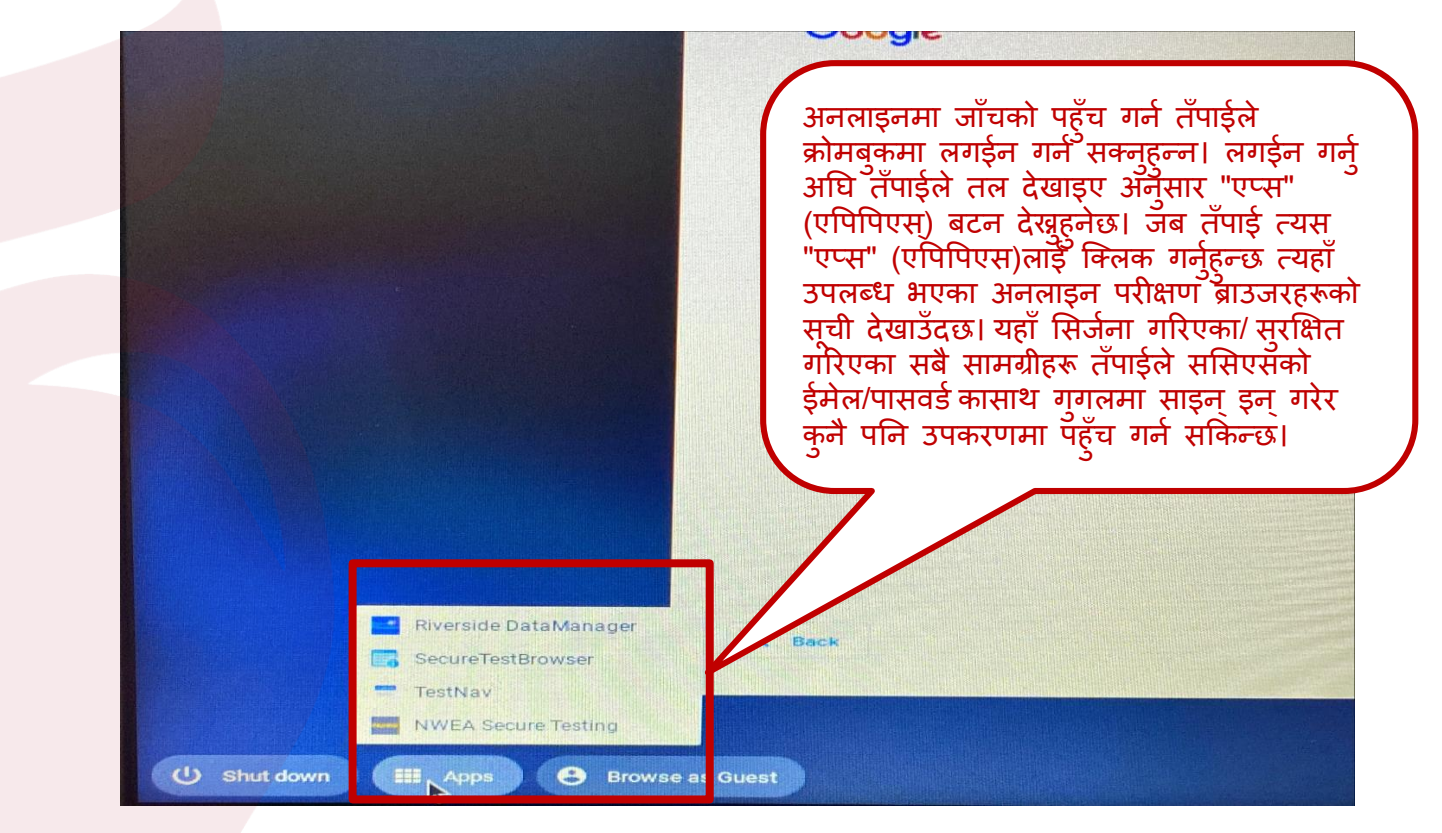

### engage@columbus.k12.oh.us